# 주문 수주현황 확인방법

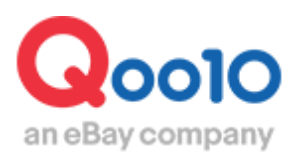

Update 2020-10

# 목차

# 1. 주문 확인 및 다운로드

| 고객주문 확인경로  | <br><u>3</u> |
|------------|--------------|
| 주문데이터 다운경로 | <br><u>9</u> |

# 2. 예약상품 주문확인

발송가능일(예약일) 확인경로 -----<u>13</u>

# 주문 확인과 다운로드

어디에서 가능한가요?

J•QSM 배송/취소/미수취>배송관리

❶J·QSM 좌측의 메뉴란에서 【배송/취소/미수취】를 클릭
 2 풀 다운 리스트에서 【배송관리】를 클릭

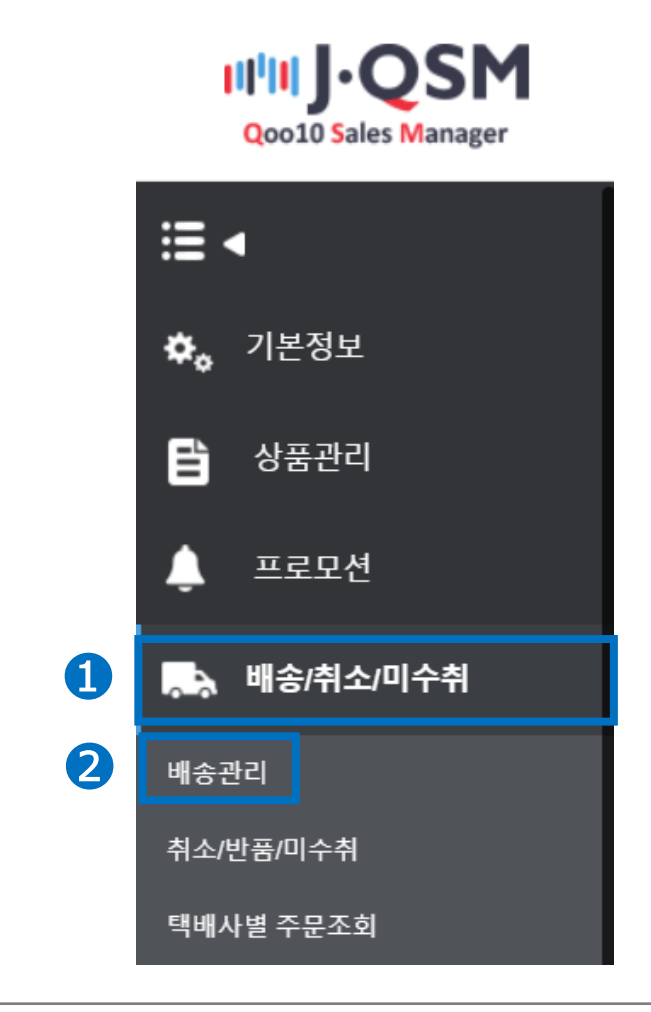

<mark>Tip!</mark> 다른 풀 다운 리스트를 열고 있을 경우엔 메뉴가 숨겨져 있으므로, 우선 해당 풀다운 메뉴를 닫고 나서 작업을 부탁 드립니다.

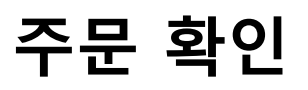

| · 배송/취소/미수취>배송관리>배송요청(요약보기) 탭<br>배송/취소/미수취>배송관리>배송요청(요약보기) 탭<br>배송요청<br>(요약보기) 배송요청<br>(상세보기) 배송운료<br><b>미 배송요청(요약보기)</b> 탭에서 "신규주문"의 숫자를 클릭<br>2 요약된 신규주문 건 리스트가 하단에 열거됩니다.                                                                                                    |
|----------------------------------------------------------------------------------------------------|
| <ul> <li>배송/취소/미수취→배송관리→배송요청(요약보기) 탭</li> <li>배송요청<br/>(요약보기) 배송요청<br/>(상세보기) 배송운료</li> <li>비송요청(요약보기)</li> <li>비송요청(요약보기)탭에서 "신규주문"의 숫자를 클릭</li> <li>요약된 신규주문 건 리스트가 하단에 열거됩니다.</li> </ul>                                                                                                    |
| 배송요청<br>(요약보기)       배송요청<br>(상세보기)       배송중/<br>배송완료         • 배송요청(요약보기)       • 배송요청(요약보기)         • 배송요청(요약보기)       · 신규주문"의 숫자를 클릭         • 요약된 신규주문 건 리스트가 하단에 열거됩니다.         · 배송요청(요약보기)       · 배송요청(소대보기)         · 배송요청(요약보기)       · 배송요청(소대보기)         · · · · · · · · · · · · · · · · · · · |
| ■배송요청(요약보기)탭에서 "신규주문"의 숫자를 클릭<br>2요약된 신규주문 건 리스트가 하단에 열거됩니다.<br>백송요청(요약보기) 배송요청(상세보기) 육용배송 배송중/배송완료<br>주문처리중 2 1 1 전구문 2 배송준비 및 배송지연 및                                                                                                    |
| 1 배송요청(요약보기)탭에서 "신규주문"의 숫자를 클릭         2 요약된 신규주문 건 리스트가 하단에 열거됩니다.         배송요청(요약보기)       배송요청(상세보기)         무용배송       배송중/배송완료         주문처리중 2       신규주문 2                                                                                                    |
| 배송요청(요약보기)         배송요청(상세보기)         묶음배송         배송중/배송완료           주문처리중 2         신규주문 2         배송준비 0         배송지연 0                                                                                                    |
| 주문처리중 2 1 신규주문 2 배송준비 <u>0</u> 배송지연 <u>0</u>                                                                                                    |
|                                                                                                    |
|                                                                                                    |
| 배송방식 ? 일반배송(추적-X) <u>0</u> 일반배송(추적-O) <u>2</u> 특송(DHL,EMS,Fedex 등)                                                                                                    |
| · 배송상태 주문번호 장바구니번호 택배사 송장번호 발송일 발송예정일                                                                                                    |
| 비송요청 316981443 133394183 Family One 20180803 test                                                                                                    |
| 배중요정 325894690 136009278 Family One 20180803 [購]                                                                                                    |
|                                                                                                    |

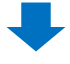

⑤열거된 리스트에서 주문건을 더블클릭하면 하단에 주문정보와 배송정보가 표시됩니다.

| 주문정보 |           |          |      | 배송정보   |            |          |      |
|------|-----------|----------|------|--------|------------|----------|------|
| 주문번호 | 316981443 | 배송상태     | 배송요청 | 수취인명   | TEST       | -        |      |
| 수량   | 1         | 사은품      |      | /연락처   | TES        | Т        | 편집   |
| 배송방식 | 일반배송(추    | 적-0)     |      |        | 국가         | Japan    |      |
| 주문국가 | JP        | 결제수단     | 신용카트 | 배송지주소  | 우편번호       | 273-0017 | 편집   |
| 사포코디 | 440050126 | 판매자 상품코드 |      | 10-11- | 千葉県船橋      | 市西浦      |      |
| /상품명 | test 購入禁止 |          | GO   |        | 3-4-2      |          | 적용   |
|      | カラー:ブラック  |          |      | 배송요청사항 |            |          |      |
| 옵션정보 | 판매자옵션코드   |          |      | 택배사    | Family One |          | 배송추진 |
| 외부광고 |           |          |      | 배달희망일  |            |          |      |

Tip! 고객으로부터 수취인명이나 배송지정보의 변경 요청이 있을 경우, 배송정보 각 항목의 【편집】 버튼을 클릭하여 변경처리가 가능합니다. 1.배송관리 탭에 대하여

2.주문 데이터 다운로드

| 배송요청     | 배송요청   | 배송중/ |
|----------|--------|------|
| (00:H7l) | (산세비기) | 배소와로 |
|          |        | 비승현표 |

고객의 배송지정보나 주문내용 등은 엑셀파일로 다운로드 할 수도 있습니다.

## ■배송요청(요약보기)

1배송요청(요약보기) 탭에서 "신규주문"의 숫자를 클릭
 2요약된 신규주문 리스트가 하단에 나타나면 체크박스에 체크를 합니다.
 【선택주문 엑셀다운】을 클릭하면 엑셀 파일로 다운로드 가능합니다.

| 문처러장 2 · · · · · · · · · · · · · · · · · ·                                                                                                    | 주문처리중 2 1 신규주문 2 배송준비 0 배송지연 0 위소요청/취소중(취근2주) 0<br>고 새로고정 1<br>3 방식 · 일반배송(추적, 0 일반배송(추적, 0 2 특응(DHL,EMS,Fedex 등) 0 받송애정일 조과건 · 조회<br>배송상택 주문번호 전바구나번호 택배수 승정번호 받송액 받송액정일 산용액정일 수량 음산정보 만액자<br>· 배송요정 316081443 123094183 Family One 20180803 (國入禁止 1 ヵ ?                                                                                                    | 매공포   | 청(요약보기) | 배송요청      | (상세보기)              | 묶음배송           | 배송증/배송완료               |           |                |                            |         |                            |      |
|----------------------------------------------------------------------------------------------------|----------------------------------------------------------------------------------------------------|-------|---------|-----------|---------------------|----------------|------------------------|-----------|----------------|----------------------------|---------|----------------------------|------|
| Q 세로고침 1<br>8명력 ① 일반배송(추적, Q 일반배송(추적,) 2 특응(DHL,EMS,Fedex 등) 9 발송예정일 조과건 ▼ 조회<br>· 배송요명 31969143 133094143 두mmly One 20180003 대하,陳上 1 カラー,プラック<br>· 배송요령 325694690 136006278 Family One 20180803 (請入禁止 1 カラー,プラック                                                             | 양성·●       일반배송(추적·X) ●       일반배송(추적·O) ●       관승인(DHLEMS)Fedex 등) ●       발송여정일 조과건 ●       조회         백송상태       주문번호       전체·구나번호       액체사       승정번호       발송역정일       보송역정일       수량       금성정보       편체자         · 배송요정       316081443       1333941433       Family One       201808033       test構入禁止       1       カ.ラー: ブラック       1         · 배송요정       325594690       136009278       Family One       20180803       【購入禁止!]       7.2 N 폭品       1               | 주문처리중 | 5 2     |           | 신규주문 2              |                | 배송준비 0                 |           | 배송지연           | <u>0</u>                   | 취소요청/취: | 소중(최근 <b>2</b> 주) <u>0</u> |      |
| 8 명식 ① 일반배송(추직·A) ② 일반배송(추직·A) ② 목한(DHL,EMS,Fedex 등) ② 발송(여정일 조과건 • 조회<br>· 배송상태 주문번호 장박구나번호 택배사 송정번호 발송열 발송(예정일 상용명 수량 용선정보 판매)<br>· 배송요청 316981443 133394183 Family One 20180803 test横入禁止 1 5.9-;7.9.2<br>· 배송요청 325994690 139009278 Family One 20180803 【情入禁止 1 7.2.5 폭료 1 | 8명시 • 일반백송(주직,X) • 일반백송(주직,O 2 특승(DHLEMS,Fedex 등) • 분송(적정일 조과건 ♥ 조회<br>· 백종상태 주요/번호 전파구나번호 택배석 송장번호 받송(적정일 상용명 수영 용상정보 번환<br>· 백송요청 316681443 [3333/4163] Family-One 20180803 test構入禁止 1 かう-:ブラック<br>· 백송요청 325584690 136005278 Family-One 20180803 [陳入禁止1] ァ고ト第三 1                                                                                                    |       |         |           |                     |                |                        |           |                |                            |         | ⊘ 새로고                      | 1침 닫 |
| 場合公理         주문번호         정배구나번호         택배사         승경번호         발송액 정말         상품명         수량         음성정보         변환           ····································                                                                                                    | 補合分類         予配約         分析フレビの         精制         合務 변報         投稿分類         分析 日         投稿2         投稿3         クポ         合성 2         投稿2         空間2         空前         公         1         カ つー: ブラック          20180003         test 購入業止         1         カ つー: ブラック           20180003         test 購入業止         1         カ つー: ブラック           20180003         test 購入業止         1         カ つー: ブラック           ごのの2018003         test 購入業止         1         カ つー: ブラック | 송방식 ( | 3       | 일반배종      | ዽ(추적-X) <b>및</b>    | 일반태            | 배송(추적-O) <b>2</b>      |           | 특송(DHL,EMS,Fed | lex 등) <b>Q</b>            | 발송예정    | 영일 초과건 🔻 조회                |      |
| ✓ 場合品想 316981443 133394183 Pamily One 20180803 test構入禁止 1 かうー:ブラック<br>場合品材 325894690 136009278 Pamily One 20180803 【環入禁止!】 アスト等品 1                                                                                                    | ✓ 増合요替 316981443 [33304183] Family One 20180803 test構入禁止 1 カラー・ブラック<br>明合요材 325894690 136005278 Family One 20180803 [頂人禁止:1] アスト等品 1                                                                                                    |       | 배송상태    | 주문번호      | 장바구니번호              | 택배사            | 송장번호                   | 발송일       | 발송예정일          | 상품명                        | 수량      | 옵션정보                       | 판매자  |
| 場合요愁   3258946990 138009278   <mark>Family One</mark>    20180803  【構入製止!】 テスト商品   1                                                                                                    | ■ 時金요智 325994690 136009278 Family One 20180803 【標入額止!】 テスト商品 1                                                                                                    | ✓ ł   | 배송요청    | 316981443 | 133394183           | Family One     |                        | 20180803  |                | test 購入禁止                  | 1 カラ    | ラー:プラック                    |      |
|                                                                                                    |                                                                                                    |       | 배송요청    | 325894690 | 136009278           | Eamily One     |                        | 20180803  |                | 【購入茶止!】 テスト変易              | 4 1     |                            |      |
|                                                                                                    |                                                                                                    |       |         |           | 100000210           |                |                        | 20100000  |                | Line Allena i 1 / 201 Perm |         |                            |      |
|                                                                                                    |                                                                                                    |       |         | ><br>     |                     |                |                        |           |                |                            |         |                            |      |
| થો/મેટી Žૠંઈલ 📓 Žૠ 🕄 Je 📓 ઇલગ્રેસ લક્ષળ છે. ખંક્ષાં અંગ જે છે.                                                                                                    | 조회/처리 전체선택 1월 전체 🥏 사용 18 선택주문 여실다운 배송방식변경 배송비조회                                                                                                    | 조회/처리 |         | 전체선역      | *<br>* (10) टि.स. 3 | )<br>1윤 및 선택주( | 문 여생다운 <mark>배송</mark> | 방식변경   배송 | 비조회            |                            |         |                            |      |

#### ④다운로드 한 엑셀파일에는 A∼O열 까지 요약된 주문정보가 표기되있습니다.

| II.   | <b>ا</b> ا | • 7 | - 🤹 | * <del>-</del> |    |         |    |          |       |             |       |     | Delivery |
|-------|------------|-----|-----|----------------|----|---------|----|----------|-------|-------------|-------|-----|----------|
| 파일    | 길          | 홈   | 삽잍  | 빌              | 이지 | 레이아을    | 2  | <u>ج</u> | Ч     | 데이터         | 검토    | 보   | 기 오수형    |
| 4     |            | Ŧ   | :   | ×              | ~  | $f_{x}$ |    |          |       |             |       |     |          |
|       |            | А   |     | в              |    | с       |    | D        |       | E           | F     |     | G        |
| 1     | 배송성        | 상태  | 주문  | 번호             | 장비 | 구니번     | 택  | 배사       |       | 송장번호        | 발송일   |     | 발송예정일    |
| 2     | 배송의        | 요청  | 316 | 981443         | 13 | 3394183 | Fa | mily (   | Dne   |             | 20180 | 803 |          |
| н     |            | 1   |     | J              |    | к       |    |          | L     | м           | N     |     | 0        |
| 상품명   |            | 수량  |     | 옵션정보           | 2  | 판매자옵    | 션: | 수취업      | 인명    | 판매자상품       | F 외부광 | ה   | 주문국가     |
| est 購 | 「禁人        |     | 1   | カラー:           | ブラ | ック      |    | Lee, r   | ni yo | oung (Qoo10 | KR)   |     | JP       |

Tip! \*발송일이란? →리스트에서 주문건을 클릭한 당일의 날짜가 표기됩니다. \*발송예정일이란? →판매점에서 주문건마다 설정하신 발송예정일이 표기됩니다. 설정되어 있지 않은 경우 공란으로 표시됩니다. • 배송/취소/미수취→배송관리→배송요청(상세보기) 탭

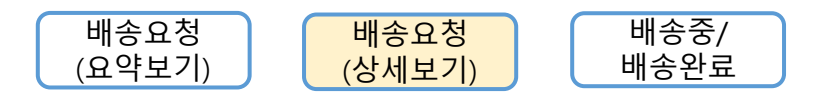

## ■배송요청(상세보기)

1배송요청(상세보기) 탭에서 「신규주문」의 숫자를 클릭
 2신규주문의 상세한 정보가 열거됩니다.

|   | 배송!  | 요청(요약보기)     | <b>#</b> 828           | (상세보기)                 | 묶음배송           | 배송중/배송완료 |                      |                                            |                                            |                   |       |       |                                       | 리         | 드 옵션 설정                      |
|---|------|--------------|------------------------|------------------------|----------------|----------|----------------------|--------------------------------------------|--------------------------------------------|-------------------|-------|-------|---------------------------------------|-----------|------------------------------|
|   | 주문처리 | l중 <u>4</u>  | U                      | 신규주문                   | 2              |          | 배송준비                 | <u>0</u>                                   | 배송지연                                       | ₫ <u>0</u>        |       | 취소요청/ | 취소중(최근2주)                             |           |                              |
|   |      |              |                        |                        |                |          |                      |                                            |                                            |                   |       |       |                                       | C₹        | 침 닫기                         |
| 0 | l약주문 | 건            |                        | 주문처리중 0                |                | 신규수      | F문 <u>2</u>          |                                            | 배송준비 🗕                                     |                   |       | 배송지   | 면 <u>(</u>                            |           |                              |
| 1 | 송방식  | ۲            |                        | 일반배송(추적-X)             | <u>0</u>       | 일반비      | l송(추적-0)             | 2                                          | 특송(DHL,EMS,F                               | Fedex 등) <u>Q</u> |       | 발송(   | 1정일 초과건 🗸 🛛 회                         |           |                              |
| 2 |      | 배송상태         | 주문번호                   | 장바구니번호                 | 택배사            | 송장번호     | 발송일                  | 주문일                                        | 입금일                                        | 배달희망일             | 발송예정일 | 배송완료일 | 배송방산 상                                | 품코        | å                            |
|   |      | 배송요청<br>배송요청 | 326297589<br>326297590 | 136127970<br>136127970 | ゆうパック<br>ゆうパック |          | 20180806<br>20180806 | 2018/08/06 11:30:09<br>2018/08/06 11:30:09 | 2018/08/06 11:30:19<br>2018/08/06 11:30:19 |                   |       |       | 일반바 (추적-0) 59312<br>일반 4송(추적-0) 59312 | 868<br>86 | test item (#<br>test item (# |
|   |      |              |                        |                        |                |          |                      |                                            |                                            |                   |       |       |                                       | Г         |                              |

※【그리드 옵션설정】을 클릭하면 열리는 팝업창에서, 체크박스를 선택하여 주문조회시 상세정보(데이터) 항목을 추가하거나, 선택된 체크박스를 해제하여 조회 항목에서 제외시킬 수 있습니다.

| 주문정보       · · · · · · · · · · · · · · · · · · ·                                                        |   |
|----------------------------------------------------------------------------------------------------|---|
| 매송정보         · · · · · · · · · · · · · · · · · · ·                                                      | ^ |
| 상품 고드         ☑ 상품 명         ☑ 수량         ☑ 옵션정보         ☑ 판매자읍 선코드           ☑ 사은품         ☑ <th></th> |   |
|                                                                                                    | , |
| 그리드에 적용 디플트로 설정하기 닫기                                                                                    |   |

③열거된 리스트에서 주문건을 더블클릭하면 하단에 주문정보와 배송정보가 표시됩니다.

| 주문정보   |                          |                |         | 3    |     | 배송정보   |        |          |      |
|--------|--------------------------|----------------|---------|------|-----|--------|--------|----------|------|
| 주문번호   | 326297589                | 배송             | 송상태     | 배송요청 |     | 수취인명   | Test   | : order  |      |
| 수량     | 1                        | 사음             | 은품      |      |     | /연락처   | 050    | 123-4567 | 편집   |
| 배송방식   | 일반배송(추                   | 젹-0)           |         |      |     |        | 국가     | Japan    |      |
| 주문국가   | JP                       | 결자             | 체수단     | 현금   |     | 배송지주소  | 우편번호   | 273-0017 | 편집   |
| 상품코드   | 593128689                | 판매자 상품코드 testq | qoo10-1 |      |     |        | 千葉県 船橋 | 市西浦      |      |
| /상품명   | test item【購入不可】          |                | G       | 0    | _ L |        |        |          | 식공   |
| 0.4744 | Color:Black / Size:S / 3 | 園品不可商品です。      |         |      |     | 배송요청사항 |        |          |      |
| 옵션성보   | 판매자옵션코드 '                |                |         |      |     | 택배사    | ゆうパック  |          | 배송추적 |
| 외부광고   |                          |                |         |      |     | 배달희망일  |        |          |      |

#### Tip! 고객으로부터 수취인명이나 배송지정보의 변경 요청이 있을 경우, 배송정보 각 항목의 【편집】 버튼을 클릭하여 변경처리가 가능합니다.

| 배송정보         |                   |
|--------------|-------------------|
| 수취인명<br>/연락처 | 편집                |
| 배송지주소        | 국가<br>우편번호 편집<br> |
| 배송요청사항       |                   |
| 택배사          | 배송추적              |
| 배달희망일        |                   |

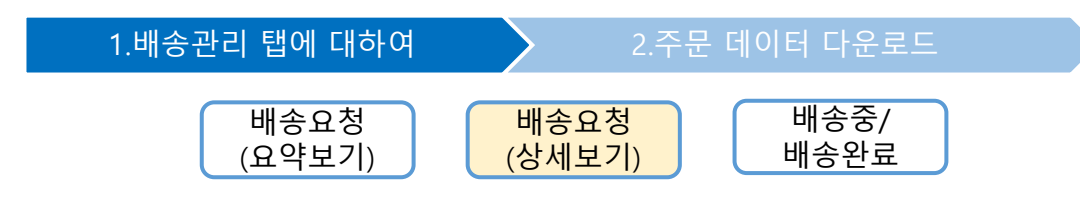

## ■배송요청(상세보기)

1배송요청(상세보기)탭에서 신규주문의 숫자를 클릭
 신규주문의 상세한 정보가 열거되면 체크박스에 체크를 합니다.
 【선택주문 엑셀다운】을 클릭하면 엑셀파일 다운로드가 가능합니다.

|   | 배송    | 요청(요약보기) | 배송요청      | (상세보기)           | 묶음배송      | 배송증/배송완료           |          |                     |                     |          | 그리드              | - 옵션 설정 |
|---|-------|----------|-----------|------------------|-----------|--------------------|----------|---------------------|---------------------|----------|------------------|---------|
|   | 주문처리  | 비중 4     | <b>1</b>  | 신규주문 <u>10</u>   |           | 배송준비 0             | ]        | 배송지연 🗕 0            |                     | 취소요청/취소중 | 등(최근2주) <u>0</u> |         |
|   |       |          |           |                  |           |                    |          |                     |                     |          | ☞ 새로고            | 침 닫기    |
|   | 예약주문  | 건        | 주문처       | 리중 0             | 신규르       | 주문 <u>10</u>       |          | 배송준비 0              |                     | 배송지연     | ٥                |         |
|   | 배송방식  | •        | 일반배       | 송(추적-X) <u>Q</u> | 일반태       | 배송(추적-0) <u>10</u> |          | 특송(DHL,EMS,Fedex 등  | 5) <u>0</u>         | 발송예정일    | 조과건 🗸 조회         |         |
| 0 |       | 배송상태     | 주문번호      | 장바구니번호           | 택배사       | 송장번호               | 발송일      | 주문일                 | 입금일                 | 배달희망일    | 발송예정일            | 배송완료일   |
| 4 |       | 배송요청     | 326297589 | 136127970        | ゆうパック     |                    | 20180806 | 2018/08/06 11:30:09 | 2018/08/06 11:30:19 |          |                  |         |
|   |       | 배송요청     | 326297590 | 136127970        | ゆうパック     |                    | 20180806 | 2018/08/06 11:30:09 | 2018/08/06 11:30:19 |          |                  |         |
|   |       | 배송요청     | 326316699 | 136131776        | ゆうパック     |                    | 20180806 | 2018/08/06 13:22:35 | 2018/08/06 13:22:39 |          |                  |         |
|   |       | 배송요청     | 326316700 | 136131776        | ゆうパック     |                    | 20180806 | 2018/08/06 13:22:35 | 2018/08/06 13:22:39 |          |                  |         |
|   |       | 배송요청     | 326316701 | 136131776        | ゆうパック     |                    | 20180806 | 2018/08/06 13:22:35 | 2018/08/06 13:22:39 |          |                  |         |
|   |       | 배송요청     | 326316702 | 136131776        | ゆうパック     |                    | 20180806 | 2018/08/06 13:22:35 | 2018/08/06 13:22:39 |          |                  |         |
|   | <     |          | >         | <                |           | _                  |          |                     |                     |          |                  | >       |
|   |       |          |           |                  |           |                    |          |                     |                     |          |                  |         |
|   | 조회/처리 | 2]       | 전체선       | 택 🛛 전 🍼          | 다운 🗷 선택주등 | 문 역설다운 배송!         | 방식변경 배   | 송비조회                |                     |          |                  |         |
|   | 출력    |          | 주소 출      | 력 납풍서출력          | 발주서출력 바   | 코드 라벨출력            |          |                     |                     |          |                  |         |

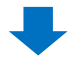

#### ④다운로드 한 엑셀파일에서는 A~AQ열 까지 주문의 상세한 정보 확인이 가능하십니다.

| А      | В          | С         | D           | E           | F             | G          |             | н                  |
|--------|------------|-----------|-------------|-------------|---------------|------------|-------------|--------------------|
| 배송상태   | 주무버호       | 장바구니버리    | 택배사         | 송장버호        | 박송익           | 주무잌        | 인금의         | 4                  |
| 배송요청   | 226207580  | 136127070 | ゆうパック       | 002-        | 20180806      | 2018-08-06 | 11:20 201   | =<br>8-08-06 11:3( |
| 배소이처   | 226216600  | 126121776 | ゆうパック       |             | 20100000      | 2018-08-00 | 12:22 201   | 0 00 06 12:21      |
| 1040   | 520510099  | 150151770 | \$ 97.97    |             | 20100000      | 2010-00-00 | 15.22 201   | 0-00-00 15.22      |
| 1      | J          | к         | L           | м           | N             | 0          | Р           | Q                  |
| 배달희망일  | 발송예정일      | 배송완료일     | 배송방식        | 상품코드        | 상품명           | 수량         | 옵션정보        | 판매자옵션              |
|        |            |           | 일반배송(추      | 593128689   | test item 🕻 🕅 | H 1        | Color:Black | 1                  |
|        |            |           | 일반배송(추      | 593128689   | test item 🕻 🕅 | l 1        | Color:White | e '                |
|        |            |           |             |             |               |            |             |                    |
| R      | S          | т         | U           | V           | w             | х          | Y           | Z                  |
| 사은품    | 수취인명       | 수취인명(음    | 수취인전화       | 수취인핸드       | 주소            | 우편번호       | 국가          | 배송비결제              |
| マスク2枚  | Test order | テストオー     | 050-123-456 | -           | 千葉県 船橋        | '273-0017  | Japan       | PRE                |
| マスク2枚  | Test order | テストオー     | 050-123-456 | -           | 千葉県 船橋        | '273-0017  | Japan       | PRE                |
|        |            |           |             |             |               |            |             |                    |
| AA     | AB         | AC        | AD          | AE          | AF            | AG         | AH          | AI                 |
| 주문국가   | 통화         | 구매자결제     | 판매가         | 할인액         | 총주문액          | 총공급원가      | 구매자명        | 구매자명(빌             |
| Р      | JPY        | 100       | 100         | 0           | 100           | 88         | Test order  | テストオー              |
| P      | JPY        | 100       | 100         | 0           | 100           | 88         | Test order  | テストオー              |
|        |            |           |             |             |               |            |             |                    |
| AJ     | AK         | AL        | AM          | AN          | AO            | AP         | AQ          | AR                 |
| 배송요청사험 | 구매자전화      | 구매자핸드     | 판매자상품:      | JAN코드       | 규격번호          | (선물)보내는    | 외부광고        |                    |
| ·      | 050-123-45 | -         | testgoo10-1 | jancodetest |               |            |             |                    |
| `—     | 050-123-45 | -         | testqoo10-1 | jancodetest |               |            |             |                    |

1.배송관리 탭에 대하여

•배송/취소/미수취 > 배송관리 >배송중/배송완료 탭

미발송 주문정보나 발송처리가 완료된 주문의 정보 등, 특정 조건 설정 하에 검색/확인을 할 수 있습니다.

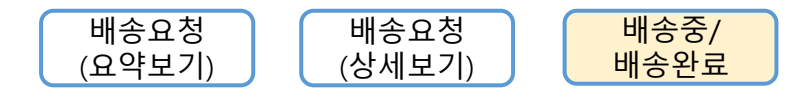

## ■배송중/배송완료

●기간선택:「주문일/입금일/발송일/배송완료일/발송예정일」과「날짜/시간대」를 설정하여 조회 가능.

②주문타입 : 「전체주문내역/해외주문건/예약주문건/예약주문건 제외」 중 선택하여 조회 가능.

**3**배송상태 : 「미입금주문/배송요청/배송중/배송완료」와 「배송사」를 선택하여 조회 가능.

④상세조건: 주문번호나 카트번호, 상품코드 등을 선택하여 조회 가능.
⑤복수조회: 주문번호 또는 카트번호를 200건 까지 조회 가능.

| 배송요청(요약보       | 7)) <b>(1</b> ):                       | 배송요청(상세보기)                                                                                                    | 묶              | 음배송             | 배송중/배송완 | <u>ــــــــــــــــــــــــــــــــــــ</u> |                     | 2                                                                                 | 그리드 옵션 설정                                                                                                    |
|----------------|----------------------------------------|----------------------------------------------------------------------------------------------------|----------------|-----------------|---------|---------------------------------------------|---------------------|-----------------------------------------------------------------------------------|----------------------------------------------------------------------------------------------------|
| 기간선택<br>배송상태   | 주문일<br>입금일<br>발송일<br>배송완료일<br>발송예정일    | 2018/07/30<br>Select                                                                                                    | 00             | ) ~ ~ 2018<br>~ | 108/06  | 23 ~                                        | 주문타입<br>상세조건        | 전체주문내역 ▼<br>전체주문내역<br>해외주문건<br>예약주문건<br>예약주문건 제외                                  | 복수조회 조회                                                                                                    |
| 배송요청(요약보기)     | 배송요칭(상세                                | .보기) 묶음배송                                                                                                    | 배송중/           | 빼송완료            |         |                                             |                     |                                                                                   | 그리드 옵션 설정                                                                                                    |
| 기간선택           | <del>₽</del> ₽ <u>₽</u>                | 2018/07/30 📋 r                                                                                                    | j0 ▼ ~ 2018/0} | 6/06 📋 23 •     | '       |                                             | 주문타입                | 전체주문                                                                              |                                                                                                    |
| 해송상대<br>신택 해송소 | 배송중 •<br>미입금주문<br>배송요정<br>배송환료<br>배송환료 | Select           Soluci           ①原後の           ③ スーム           ネッポス           Chinapost registered alm           DHL «Commerce           ④ パイフット           マッパンク           コ ネュロM規           SDM Express | ¥<br>          | )변호 발송(         | 클 주문열   | 입금1                                         | 상세조건<br>22<br>배운희영관 | 주문번호<br><b>주문번호</b><br>장바구니번호<br>상용코드<br>수취인평<br>구매자명<br>송장번호<br>판매자 상품코드<br>충선코드 | 복수조회         조회           방식         상품교도                                                                                                    |
| 배송요청(요약보기)     | 배송요청                                   | (상세보기) 특                                                                                                    | k음빼송           | 배송중/해송완료        |         |                                             |                     |                                                                                   | 그리드 옵션 설정                                                                                                    |
| 기간선택<br>배송상태   | 주문일 ><br>배송중 >                         | 2018/07/30                                                                                                    | 00 ~ ~ 2       | 2018/08/06      | 23 ∨    |                                             | 주문타입<br>상세조건        | 전체주문내역 >><br>주문번호 >>                                                              | 5                                                                                                    |
| 선택 배송상태        | 주문번호                                   | 장바구니번호                                                                                                    | 택배사            | 송장번호            | 방송인     | 조무역                                         |                     | 115                                                                               | 복수조회 조회<br>코드 압력                                                                                                    |
|                |                                        |                                                                                                    |                |                 |         | TLE                                         | <u>지역</u> 원         |                                                                                   | <ul> <li>○주문번호</li> <li>○중비구니번호</li> <li>■ 사용방법</li> <li>- 주문번호 또는 장비구니<br/>입력(201 또는 **)</li> <li>- 예설 파일의 데이터를 불<br/>여 넣으실 수 있습니다.</li> <li>12446789</li> <li>12446789</li> </ul> |

#### 2.주문 데이터 다운로드

•배송/취소/미수취 > 배송관리 > 【조회/처리】 > 【출력】 주문 데이터를 엑셀파일이나 납품서 등으로 변환하여 다운로드 할 수 있습니다.

1)원하는 주문건만 다운로드 하기

주문처리중/신규주문/배송준비/배송지연 탭에서 조회할 항목의 숫자 클릭
 엑셀로 다운 받고 싶은 주문건의 체크박스에 체크
 【선택주문 엑셀다운】을 클릭하면 체크된 주문건의 데이터만 다운로드 가능

| <b>1</b> 배송 | 요청(요약보기) | 배송요청      | (상세보기)          | 붂음배송      | 배송중/배송완료        |          |                   |
|-------------|----------|-----------|-----------------|-----------|-----------------|----------|-------------------|
| 주문처리중 4     |          | 신         | 신규주문 <u>10</u>  |           | 배송준비 0          |          | 배송지연 0            |
|             |          |           |                 |           |                 |          |                   |
| 예약주문        | 건        | 주문처리      | 중 <u>Q</u>      | 신규주문      | 10              | 배송준      | ні <u>о</u>       |
| 배송방식        | •        | 일반배송      | (추적-X) <u>0</u> | 일반배송(     | 추적-0) <u>10</u> | 특송([     | )HL,EMS,Fedex 등)  |
| 2 🗆         | 배송상태     | 주문번호      | 장바구니번호          | 택배사       | 송장번호            | 발송일      | 주문일               |
|             | 배송요청     | 326297589 | 136127970       | ゆうパック     |                 | 20180806 | 2018/08/06 11:30: |
|             | 배송요청     | 326297590 | 136127970       | ゆうパック     |                 | 20180806 | 2018/08/06 11:30: |
|             | 배송요청     | 326316699 | 136131776       | ゆうパック     |                 | 20180806 | 2018/08/06 13:22: |
| <b>~</b>    | 배송요청     | 326316700 | 136131776       | ゆうパック     |                 | 20180806 | 2018/08/06 13:22: |
|             | 배송요청     | 326316701 | 136131776       | ゆうパック     |                 | 20180806 | 2018/08/06 13:22: |
| <           |          |           | > <             | 3         |                 |          |                   |
| 조회/처        | 리        | 전체신       | 선택 🛛 전체주문 여     | 엑셀다운 🗵 선택 | q주문 엑셀다운        | 배송방식변경   | 배송비조회             |
| 출력          |          | 주소 1      | 출력 납품서출력        | 발주서출력     | 바코드 라벨출력        | 1        |                   |

#### 2)전체 주문건 다운로드 하기

주문처리중/신규주문/배송준비/배송지연 탭에서 조회할 항목의 숫자 클릭
 【전체주문 엑셀다운】을 클릭하면 해당 항목 전체 데이터 다운로드 가능

| <u>1</u> ॥ङघ | 청(요약보기)                                                                                 | 배송요청      | (상세보기)           | 묶음배송  | 배송중/배송완료           |          |                        |  |
|--------------|-----------------------------------------------------------------------------------------|-----------|------------------|-------|--------------------|----------|------------------------|--|
| 주문처리중        | § <u>4</u>                                                                              |           | 신규주문 <u>10</u>   |       | 배송준비 0             |          | 배송지연 0                 |  |
|              |                                                                                         |           |                  |       |                    |          |                        |  |
| 예약주문건        |                                                                                         | 주문처i      | 리중 0             | 신규족   | 두문 <u>10</u>       |          | 배송준비 <u>0</u>          |  |
| 배송방식 (       | ?                                                                                       | 일반배       | 송(추적-X) <u>0</u> | 일반비   | 배송(추적-O) <u>10</u> |          | 특송(DHL,EMS,Fedex 등)    |  |
| ▲            | 배송상태                                                                                    | 주문번호      | 장바구니번호           | 택배사   | 송장번호               | 받송일      | 주문일                    |  |
|              | 배송요청                                                                                    | 326297589 | 136127970        | ゆうパック |                    | 20180806 | 2018/08/06 11:30:09 20 |  |
|              | 배송요청                                                                                    | 326297590 | 136127970        | ゆうパック |                    | 20180806 | 2018/08/06 11:30:09 20 |  |
|              | 배송요청                                                                                    | 326316700 | 136131776        | ゆうパック |                    | 20180806 | 2018/08/06 13:22:35 20 |  |
|              | 배송요청                                                                                    | 326316699 | 136131776        | ゆうパック |                    | 20180806 | 2018/08/06 13:22:35 20 |  |
|              | 배송요청                                                                                    | 326316701 | 136131776        | ゆうパック |                    | 20180806 | 2018/08/06 13:22:35 20 |  |
| <            | $\langle \rangle \langle \rangle$                                                       |           |                  |       |                    |          |                        |  |
| 조회/처리        | 조회/처리         전체선택         교 전체주문 액셀다운         교 선택주문 액셀다운         배송방식변경         배송비조회 |           |                  |       |                    |          |                        |  |
| 출력           | 출력 주소 출력 납품서출력 발주서출력 바코드 라벨출력                                                           |           |                  |       |                    |          |                        |  |

※주문건수가 방대할 경우의 다운로드 방법에 대하여 주문건수가 방대하면 그리드에 데이터 표시까지 시간이 오래 걸립니다. 이 경우 【파일 바로다운】을 체크 후, 다운 받으려는 항목의 숫자를 클릭하시면 엑셀파일로 곧바로 다운로드가 가능합니다.

"파일 바로다운'을 이용하시면 조회없이 바로 파일을 다운받으실 수 있어서 편리합니다. (☑ 파일 바로다운 )

배송요청(요약보기)

배송요청(상세보기)

묶음배송

배송중/배송완료

3)주소 출력 【주소 출력】버튼을 클릭하면 배송지라벨이나 주문정보의 출력이 가능합니다.

1주소를 출력하려는 주문건의 체크박스를 체크

2【주소 출력】 버튼을 클릭하면 「배송지 인쇄」 팝업창이 나타납니다.

| 배송   | 요청(요약보기)                                        | 배송요청      | (상세보기)          | 붂읍배송  | 배송중/배송완료         |          |                    |  |
|------|-------------------------------------------------|-----------|-----------------|-------|------------------|----------|--------------------|--|
| 주문처리 | 주문처리중 <u>4</u> 신규주문 <u>10</u>                   |           |                 | ШH    | 송준비 0            |          | 배송지연 0             |  |
|      |                                                 |           |                 |       |                  |          |                    |  |
| 예약주문 | 는건                                              | 주문처리      | 중 <u>0</u>      | 신규주문  | 10               | 배송준      | ы <mark>о</mark>   |  |
| 4    | •                                               | 일반배송      | (추적-X) <u>0</u> | 일반배송( | (추적-0) <u>10</u> | 특송(미     | HL,EMS,Fedex 등)    |  |
|      | 배송상태                                            | 주문번호      | 장바구니번호          | 택배사   | 송장번호             | 발송일      | 주문일                |  |
|      | 배송요청                                            | 326297589 | 136127970       | ゆうパック |                  | 20180806 | 2018/08/06 11:30:0 |  |
|      | 배송요청                                            | 326297590 | 136127970       | ゆうパック |                  | 20180806 | 2018/08/06 11:30:0 |  |
|      | 배송요청                                            | 326316699 | 136131776       | ゆうパック |                  | 20180806 | 2018/08/06 13:22:3 |  |
|      | 배송요청                                            | 326316700 | 136131776       | ゆうパック |                  | 20180806 | 2018/08/06 13:22:3 |  |
|      | 배송요청                                            | 326316701 | 136131776       | ゆうパック |                  | 20180806 | 2018/08/06 13:22:3 |  |
| <    |                                                 |           | > <             |       |                  |          |                    |  |
| 조회/처 | 조회/처리 전체선택 🗷 전체주문 액셀다운 🗷 선택주문 액셀다운 배송방식변경 배송비조회 |           |                 |       |                  |          |                    |  |
| 출력   |                                                 | 주소 1      | 출력 납품서출력        | 발주서출력 | 바코드 라벨출력         | 1        |                    |  |

③【라벨인쇄(배송지)】/【일반인쇄(배송지)】를 클릭하면 배송지정보만 기재된 라벨을 출력 할 수 있습니다.

 ④【라벨인쇄(전체정보)】/【일반인쇄(전체정보)】를 클릭하면 주문번호나 상품정보 등 전체 정보가 기재된 라벨을 출력 할 수 있습니다.

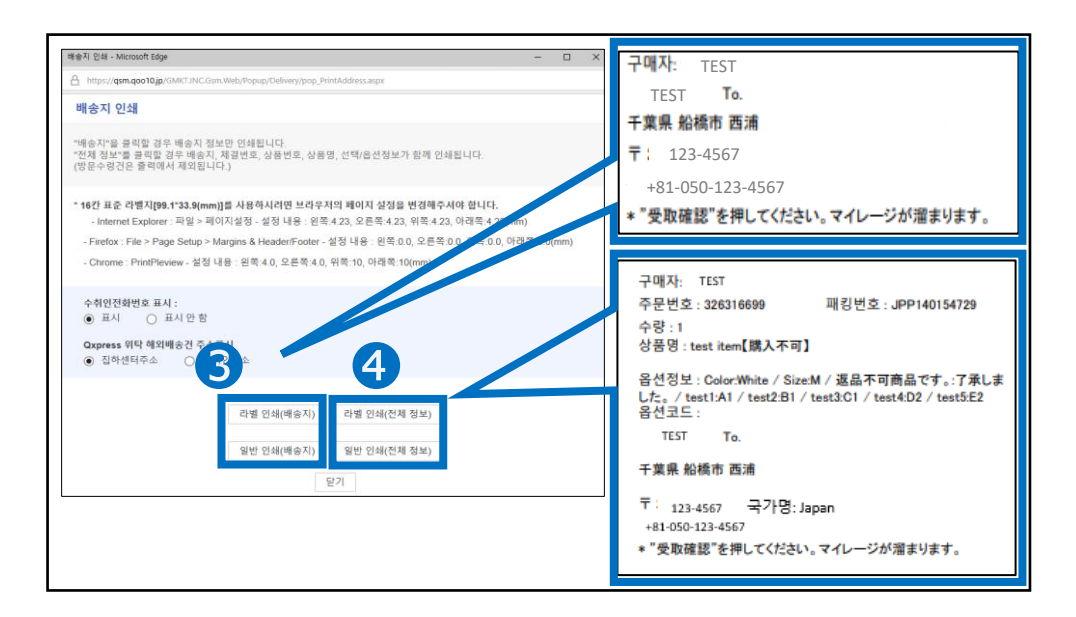

4) 납품서 출력 & 발주서 출력 【납품서출력】/【발주서출력】버튼을 클릭하여 각 데이터 출력이 가능합니다.

### ① 출력하려는 주문건의 체크박스에 체크

| 배송                            | 요청(요약보기) | 배송요청            | !(상세보기)              | 묶음배송  | 배송중/배송완료            |          |                    |  |
|-------------------------------|----------|-----------------|----------------------|-------|---------------------|----------|--------------------|--|
| 주문처리중 <u>4</u> 신규주문 <u>10</u> |          | ыH              | 송준비 <u>0</u>         |       | 배송지연 0              |          |                    |  |
|                               |          |                 |                      |       |                     |          |                    |  |
| 예약주문                          | -건       | 주문처리            | 중 <u>Q</u>           | 신규주문  | 10                  | 배송준      | ы <u>о</u>         |  |
| ▲ 방식 ⑦ 일반배송(추적-X) <u>0</u>    |          | (추적-X) <u>0</u> | 일반배송(추적-0) <u>10</u> |       | 특송(DHL,EMS,Fedex 등) |          |                    |  |
|                               | 배송상태     | 주문번호            | 장바구니번호               | 택배사   | 송장번호                | 발송일      | 주문일                |  |
|                               | 배송요청     | 326297589       | 136127970            | ゆうパック |                     | 20180806 | 2018/08/06 11:30:0 |  |
|                               | 배송요청     | 326297590       | 136127970            | ゆうパック |                     | 20180806 | 2018/08/06 11:30:0 |  |
|                               | 배송요청     | 326316699       | 136131776            | ゆうパック |                     | 20180806 | 2018/08/06 13:22:3 |  |
|                               | 배송요청     | 326316700       | 136131776            | ゆうパック |                     | 20180806 | 2018/08/06 13:22:3 |  |
|                               | 배송요청     | 326316701       | 136131776            | ゆうパック |                     | 20180806 | 2018/08/06 13:22:3 |  |

❷【납품서출력】 또는 【발주서출력】 버튼을 클릭하면 출력이 가능합니다.

| 조회/처리                                                                                                    | 전체선택 🛛 전체                                           | 주문 🔁 운 🛛 선택        | 주문 엑셀다운 🛛 🛓                                                                                                    | 배송방식             | 변경 배송비조회                                                                                                    |
|----------------------------------------------------------------------------------------------------|-----------------------------------------------------|--------------------|----------------------------------------------------------------------------------------------------|------------------|----------------------------------------------------------------------------------------------------|
| 출력                                                                                                    | 주소 출력 납품서                                           | 서출력 발주서출력          | 바코드 라벨출력                                                                                                    |                  |                                                                                                    |
|                                                                                                    |                                                     |                    |                                                                                                    |                  |                                                                                                    |
|                                                                                                    |                                                     |                    |                                                                                                    |                  |                                                                                                    |
| 입중지말돼 - Microsoft Eage                                                                                             | - u x                                               | Qoo10 - Q          | SM - Microsoft Edge                                                                                                    |                  | - 🗆 ×                                                                                                    |
| https://qsm.qoo10.jp/GMKT.INC.Gsm.Web/Popup/De                                                                     | livery/pop_PrintStatement.aspx                      | A https            | //asm.aoo10 in/GMK                                                                                                    | LINC Gem         | Web/Popup/Delivery/pr                                                                                                    |
| 납품서출력                                                                                                    |                                                     |                    | ,, quinique regp, ennic                                                                                                  |                  | The second second s |
| 수취인전화번호 표시 : 표                                                                                                    | A ~                                                 | 발주                 | 서 출력                                                                                                    |                  |                                                                                                    |
| 판매자 정보 노출 설정 : 표                                                                                                   | A 🗸                                                 | • HLD A            | 러기이 초러에 나 제                                                                                                    |                  |                                                                                                    |
| 반품지 주소 표시 : 표                                                                                                    | A ~                                                 | - 8 <del>2</del> 7 | 경원은 물덕에서 제                                                                                                    | 지쉽니니             | r.                                                                                                    |
| * 전체급역은 구매자 결제금 가준이으로 총 주문금약<br>(방운수영건은 출력에서 제외됩니다)                                                                | 객과 차이가 있을 수 있습니다.<br>납중서출력 닫기                       |                    |                                                                                                    | 발주서 출            | 력 닫기                                                                                                    |
| 296.8.7. U<br>0xx000007080 MARK                                                                                    | 84<br>Nilli and and                                 | 2018.8.7.          | -                                                                                                    | 발주서 출력           | ]                                                                                                    |
|                                                                                                    |                                                     | 발주서발급일 : 201       | 8-08-06 11:30:19                                                                                                    |                  |                                                                                                    |
| 구매자영 : _1055,                                                                                                    | <b>思示论:</b> 周                                       | 주문번호               | 326297589                                                                                                    | 공급원가             | 88                                                                                                    |
| 수취인 : test 님                                                                                                    |                                                     | 사은풍                | マスク2枚                                                                                                    | 구매자결제금           | 100                                                                                                    |
| 전화번호 : +81-050-123-45767                                                                                           | (中朝 <b>朝行)</b><br>구매금역의 1%, 최대 38 Gynirk CashBanki  | 수량                 | 1                                                                                                    | 구매자명             |                                                                                                    |
| 핸드폰번호 : +81                                                                                                    |                                                     | 상품명                | test item【跳入不可】                                                                                                    | 구매자 전화번호         | +81-050-                                                                                                    |
| managementare ##에서 구매해주셔서 대단히 감사합니다.                                                                               |                                                     | 판매자상풍코드            | testoco10-1                                                                                                    | 수취인명             | <u> </u>                                                                                                    |
| 해기와 같이 보냈으므로 확인 바랍니다.<br>주문번호 상품명                                                                                  | 응선 수당 전매응적 용선공적 소개                                  | 옵션정보               | ColorBlack / SizeS / 道品不可面面です。<br>了承しました。/ test1A1 / test2B1 /<br>test2C1 / test4 02 / test551                           | 수취인 전화번호         | +81-050-                                                                                                    |
| test Ran (((人の市))<br>324227588 (人の市) 23.0280                                                                       | SizeS<br>特殊名です。77年しました。<br>test3A1 1 100円 0円 100円   | 옵션코드               |                                                                                                    | 배송비 종류           | PRE                                                                                                    |
| (한태자상용 코드.testapo10~1.3av.코드jarcodetast)                                                                           | test201<br>test201<br>test403                       | 고객 메오              |                                                                                                    | 택배사명             |                                                                                                    |
|                                                                                                    | ColorRed<br>SizeM                                   | 우편번호               | 273-0017                                                                                                    | 송장번호             |                                                                                                    |
| test Rem[(武大市町)<br>204297550 (月と号:マスク280)<br>(月と号:マスク280)                                                          | 可商品です。77承しました。<br>test1A2<br>test251 1 100円 0円 100円 | <u> </u>           | 千葉県 船橋市 西浦                                                                                                    |                  |                                                                                                    |
| (LTMEAT ST 80 Z.S., Restance TO - Subar 22 S., parried et es 0                                                     | text3C2<br>text4O2<br>text5E1                       |                    |                                                                                                    |                  |                                                                                                    |
|                                                                                                    |                                                     | 발주서발급일 : 201       | 8-08-06 11:30:19                                                                                                    | 2200             |                                                                                                    |
| 상용함계 배송이 함계 전체공역                                                                                                   | 전전 우운 번호                                            | 주문번호               | 326297590                                                                                                    | 공급원가             | 88                                                                                                    |
| 2009 0F 200F                                                                                                    | 325297509, 328297590                                | 사은풍                | マスク2枚                                                                                                    | 구매자결제금           | 100                                                                                                    |
| 10000~000~0000~0000~0000~000~000~000~00                                                                            |                                                     | <u> </u>           | 1                                                                                                    | 구매사명<br>그미지 저희분호 | 101.020                                                                                                    |
| * (免取確認)と(レビュー作成)は Geo16サイトの(My Geo16)ですることもできます。                                                                  |                                                     | 058<br>D0114835    | test item[購入个可]                                                                                                    | 구예시 인외인오<br>스치이메 | 1017007                                                                                                    |
| に表示確認ますると認える目的で利用に出たるのポイントがもらます。(1つのまたに<br>また気を発電気化していっ)意要くたらスタンブがもらえますので、ぜひき出して代表<br>一)を参照してだれい。<br>む <b>のろ</b> 芝 | 「おと最大10ポイントまで)<br>>。きるに詳してしビュー注意書かれる方は写真分の(プレスアムレビュ | - 번에사영향고드<br>옵션정보  | testapolle <sup>*1</sup><br>ColorRed / SizeM / 返品不可商品です。:<br>了承しました。/ test1A2 / test2B1 /<br>test392 / test492 / test551 | 수취인 전화변호         | +81-050-                                                                                                    |
| 출전자 영 : mamemame(csマメ)<br>주수                                                                                       |                                                     | 8Mac               | testatud / testetud / testatul                                                                                           | 변수비 주르           | PRE                                                                                                    |
| 꾸소         : 〒273-0017         CHIBA FUNABASHI-SHI NIS           반응지 주소         : 〒142-771         서울시 강남구 역삼동     | SHIUKA QXPRESS                                      | 고객 메이              |                                                                                                    | 대장의 중류<br>택배사명   | rns.                                                                                                    |
| 전화변호                                                                                                    |                                                     | 오퍼버츠               | 273-0017                                                                                                    | ~제/18<br>순장배송    | <u> </u>                                                                                                    |
| FAX : +81<br>Email 주☆ : seller_regist@coo10.jp                                                                     |                                                     |                    | 千葉県 約続市 西浦                                                                                                    | 00CA             | ·                                                                                                    |
| Rectory diseased in Colombian Cardina Construction                                                                 | NRRhan/TerroRiale/TerroInde/Khinvin/Risterant ****  | 1                  | 1 mar data in him                                                                                                    |                  |                                                                                                    |
|                                                                                                    |                                                     |                    |                                                                                                    |                  |                                                                                                    |

# 예약상품 주문확인

- 상품 등록시 <u>출시일</u>, <u>상품준비일</u> 등 **발송 가능일**을 설정하시어 예약판매를 진행하셨을 경우, 설정한 예약일 내에 주문 발송이 이뤄져야합니다.
- 접수된 주문건의 예약일 확인 방법에 대해 하기 내용 확인 부탁드립니다.

어디에서 가능한가요?

J•QSM 배송/취소/미수취>배송관리

● J·QSM 좌측의 메뉴란에서 【배송/취소/미수취】를 클릭
 ● 풀 다운 리스트에서 【배송관리】를 클릭

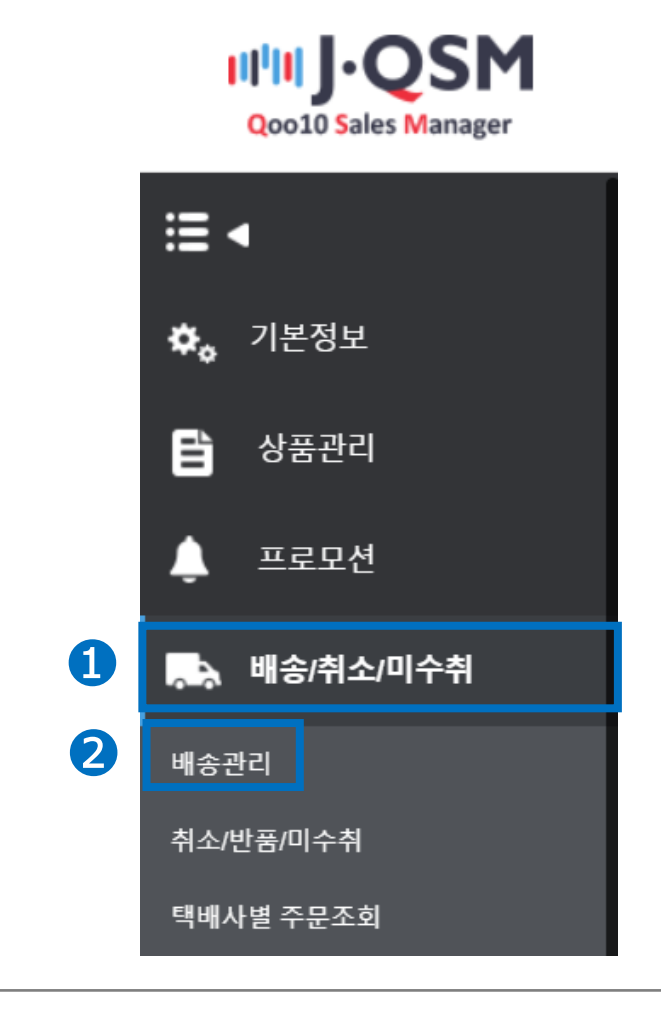

Tip! 다른 풀 다운 리스트를 열고 있을 경우엔 메뉴가 숨겨져 있으므로, 우선 해당 풀다운 메뉴를 닫고 나서 작업을 부탁 드립니다. 발송가능일 (예약일) 확인방법

| 1 배송/취소/미수취→배송관리→배송요청(상세보기) 탭 클릭<br>2 페이지 우측의 [그리드 옵션 설정] 버튼 클릭        |         |  |  |  |  |
|------------------------------------------------------------------------|---------|--|--|--|--|
| ‴파일 바로다운'을 이용하시면 조회없이 바로 파일을 다운받으실 수 있어서 편리합니다. (□ 파일 바로다운 ) 라         | 벨출력설정   |  |  |  |  |
| 배송요청(요약: 1) 배송요청(상세보기) 묶음배송 배송중/배송완료 2 그리드                             | - 옵션 설정 |  |  |  |  |
|                                                                        |         |  |  |  |  |
| ③ 하단의 팝업창에서 스크롤을 최하단으로 내립니다.                                           |         |  |  |  |  |
| ④ 화면 중앙에 있는 "발송가능일"을 체크표시 합니다.                                         |         |  |  |  |  |
| ⑤ 팝업창 하단의 [그리드에 적용]을 클릭합니다.<br>※ [디폴트로 설정하기]를 클릭하면 발송기능일이 추후 기본값으로 조회됩 | !니다.    |  |  |  |  |

| 배송요청(요약보기) | 배송요청(상세보기)             | 묶음배송      | 배송중/배송완료     |                    | 그리드 옵션 설정               |
|------------|------------------------|-----------|--------------|--------------------|-------------------------|
| 주문처리중      | 신규주문                   | 배송준비      |              | 배송지연 <u>0</u>      | 취소요청/취소중(최근2주) <u>0</u> |
|            |                        |           |              |                    | ≳ 새로고침 닫기               |
| 예약주문건      | 주문처리중                  | 신규주문      | 배송           | 승준비                | 배송지연 <u>0</u>           |
| 배송방식 ?     | 일반배송(추적-X)             | 일반배송(추적-0 | ) 특송         | €(DHL,EMS,Fedex 등) | 발송예정일 초과건 🗸 조회          |
| 분류         |                        | ę         | 상세정보 (검색하고 · | 싶은 정보를 선택하세요       | .)                      |
| 배송정보       | □ <sup>수화물 보관함</sup> 4 | 발송가능일     | □ 출발국가       |                    | ^                       |
| 수취인        | □ 개인통관고유부호             |           |              |                    | 3                       |
| 주문정보       | ☑ 외부광고                 |           |              |                    |                         |
|            |                        |           |              |                    |                         |
|            | 5                      | 그리드에 적용   | 디폴트로 설정하기    | 닫기                 |                         |

# 예약상품 주문확인

#### 발송가능일 (예약일) 확인방법

6 팝업창이 닫히면 「신규주문」의 숫자를 클릭합니다.

⑦ 주문정보가 하단에 표시되면, 하단의 가로스크롤을 우측으로 옮깁니다.

⑧ [발송가능일]열에서 해당 주문건들의 예약일을 확인할 수 있습니다.

| 주문처리중 <u>10</u> | 6 신규주물 <u>47</u>                                     | 배송준비 0                         | 배송지연 <u>0</u>                  | 취소요청/취소            | 는중(최근2주) <u>0</u> |
|-----------------|------------------------------------------------------|--------------------------------|--------------------------------|--------------------|-------------------|
|                 |                                                      |                                |                                |                    | ⊘ 새로고침 닫기         |
| 예약주문건           | 주문처리중                                                | 신규주문                           | 배송준비                           | 배송지연               | <u>0</u>          |
| 배송방식 🥐          | 일반배송(추적-X)                                           | 일반배송(추적-0)                     | 특송(DHL,EMS,Fedex 등)            | 발송예정을              | 일 초과건 🗸 조회        |
| □ 배송상태          | 우문 구 두 만 오 2                                         |                                | 규격번호 <sup>(선물)</sup> 보내는사<br>람 | 발송가능일              | 외부광고              |
| 배송요청 배송요청       | 353504 Ξ J J 7 7 5 79 71<br>353508 Ξ J J 7 7 5 78 70 | 夏ヒ 0 <sup>0</sup> 093<br>E フフち |                                | 019/02/19 00:00: 0 | - 7               |
| <               | > <                                                  |                                |                                |                    | >                 |

Tip!
예약일(발송가능일)이란?
→ 상품 발송가능일이 [상품준비일 설정] 또는 [출시일 설정]으로 설정된 상품을 고객님이 구매하셨을 경우, 주문 정보에 발송 가능일 (예약일)이 표시됩니다.
→ 상품 발송가능일이 [당일발송] 또는 [일반발송]으로 설정된 상품을 고객님이 구매하셨을 경우, 해당 정보가 공란으로 표시됩니다.
→ 발송가능일 정보는 주문 시점에 생성되며, 도중에 추가나 변경이 불가합니다. (예약일을 설정하고 싶은 상품은 반드시 판매 전에 예약일을 설정해야 합니다.)
→ 예약일이 지나면 판매점의 승인 없이 고객님이 언제든지 취소할 수 있으므로 주의해주시기 바랍니다.
추가로 문의사항이 있으실 경우 <u>Qoo10에 문의하기</u>> 카테고리 [QSM조작]> [물류・배송·주문정보]로 문의 부탁 드립니다